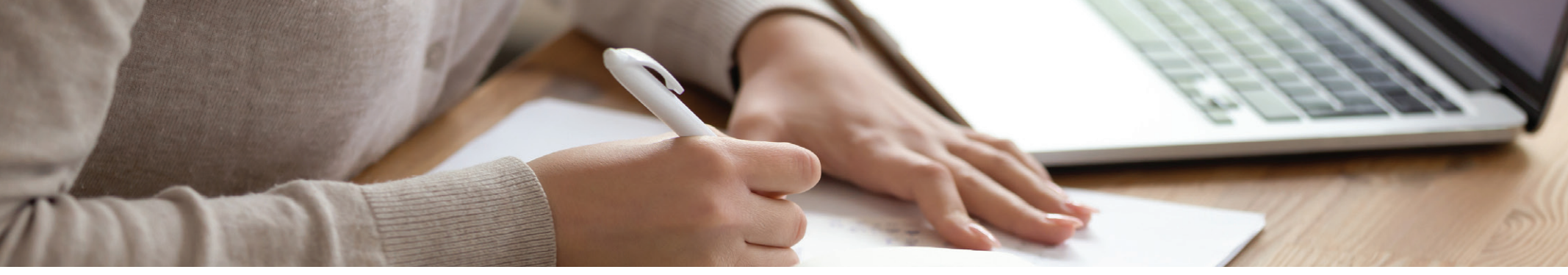

## HOW TO ACCESS YOUR eBOOK DURING OPEN-BOOK EXAMS

1

Log in to your West Academic bookshelf at eproducts.westacademic.com and select the book on your bookshelf.

- 2 Click the eBook button at the top of the page to open the eBook in the VitalSource eReader. The first time you access a book in the VitalSource eReader, you will be prompted to complete your VitalSource account. Follow the prompts to create a new account or sign in with an existing VitalSource account. (Note: preferably the same email address used to create your West Academic account.)
- 3

**Download** the VitalSource<sup>™</sup> Bookshelf desktop app to read the book offline.

- **Sign in and download the book** while connected to the internet. Once the book has been downloaded, a small checkmark icon will appear in the top-right corner of the title and be available for offline reading.
- **NOTE:** Professors must select the correct access setting in ExamSoft to allow offline access to the eBook during an open-book exam.

For additional help, call 877-888-1330, option 4.

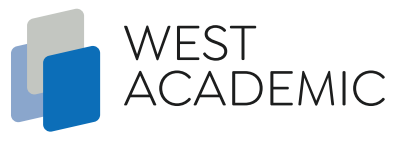